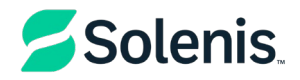

# For Suppliers - How to View a Purchase Order

This guide provides several options on how to view your purchase orders in Coupa from Solenis.

#### 1. Email Notification

- When Solenis issues a Purchase Order (PO), you will receive an email notification to the address you have listed in your profile.
- o Click on "Manage Order" from that email

| Solenis<br>Solenis Purchase Order #PO65<br>Order Summary<br>Date 03/28/28<br>PO Totel 75:00 USD<br>Peyment Tem 55:00 USD<br>Peyment Tem 55:00 USD<br>Peyment Tem 55:00 USD<br>Contact Jennifer Meyer<br>JetMeyer@Batientix.com |
|----------------------------------------------------------------------------------------------------|
| Solenis Purchase Order #PO65<br>Order Summary<br>Date 02/28/25<br>Po Totel 75:00 USD<br>Pagment Terms 60 DoNM (Beginning of Next Month)-<br>2003<br>Contact Jennifer Mayer<br>JetMayer@Batientix.com                           |
| Order Summary<br>Date 03/28/25<br>PO Total 75:00 USD<br>Payment Terms 60 Deps BONM (Beginning of Next Month) -<br>2X03<br>Contact Jernifer Meyer<br>Jakkeyer@asterin.com                                                       |
| Date 03/28/25<br>PO Total 75.00 USD<br>Payment Terms 60 Days BONM (Beginning of Next Month) -<br>2X03<br>Contract Jeronic Meyer<br>JetMryst@sollerin.com                                                                       |
| Portel 75.00 USD<br>Poyment Terma 60 Days BONM (Beginning of Next Month) -<br>2 X03<br>Contact Jeconic Mayer<br>                                                                                                    |
| Payment Terms 60 Days BONM (Beginning of Next Month) -<br>Z X03<br>Contact Jaconie Meyer<br>                                                                                                    |
| Contact Jernifer Meyer<br>JeMeyeri@aalkriis.com                                                                                                    |
|                                                                                                    |
|                                                                                                    |
| Manage Order Create Invoice                                                                                                    |
| Orders details below                                                                                                    |
|                                                                                                    |
| Acknowledge PO Add Shipment Add Comment<br>Tracking                                                                                                    |

- o Log into your Coupa Account
- Coupa will show your "Recent Activity", which should have the PO you're looking for.
   i. If it does not, you can always follow the directions in Step 2.

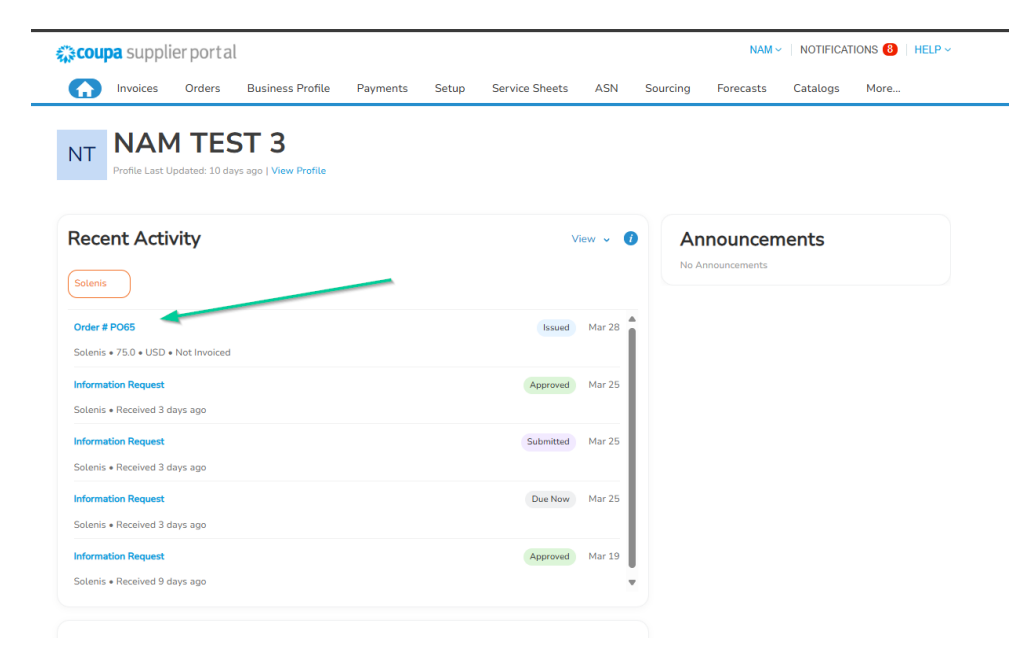

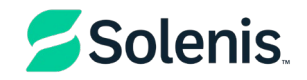

### 2. Directly in the Coupa Supplier Portal (CSP)

- Log into Coupa
- Click on the **Orders** tab from the main menu.
- From the drop-down list in the upper right corner, select Solenis.
- The Purchase Order Table will display all the POs received from Solenis. Click on **the PO number to view the specific details.**

| <b>\$coupa</b> si | upplier po        | rtal        |                     |                  |                 |                  |                          |                | NA           | M ~   NOTIFIC | CATIONS (8) | HELP ~ |   |
|-------------------|-------------------|-------------|---------------------|------------------|-----------------|------------------|--------------------------|----------------|--------------|---------------|-------------|--------|---|
| f Invo            | oices Orde        | rs Bu       | isiness Profile     | Payments         | Setup           | Service Sheets   | ASN                      | Sourcing       | Forecasts    | Gatalogs      | More        |        |   |
| Orders            | Order Lines       | Return      | s Order Char        | nges Order       | Line Change     | es Order Confi   | rmations                 | Order Confi    | irmation Lin | es More       |             |        |   |
| Purcha            | ise Ord           | ers         |                     |                  |                 |                  | Selec                    | ct Customer    | Solenis      |               |             |        | 2 |
| Instructions      | From Custome      |             |                     |                  |                 |                  |                          |                | Solenis      |               |             |        | 3 |
| {Example text -   | this is set on yo | ur Compan   | y Information setup | page and will be | e displayed for | CSP and SAN supp | iers on the F            | Purchase Order | list page}   |               |             |        |   |
|                   | (                 | lick the    | e Action to         | Accept the       | Purchase        | Order and Cre    | ate a <mark>n I</mark> r | nvoice using   | g its data   |               |             |        |   |
| Export to ~       | ·                 |             |                     |                  |                 |                  | View A                   | 1              | ~            | Search        | ₽           |        |   |
| PO Number         | Order Date        | Status      | Acknowledged A      | t Items          |                 | Una              | nswered Co               | omments        | Total        | Assigned To   | Actions     |        |   |
| DOSE              | 02/20/25          | Increase of | Mana                | 45.5.1           | A               |                  |                          |                |              |               |             |        |   |

#### 3. More PO information

| <ul> <li>The PO Table shows the following information</li> </ul> |                                                                                                    |  |  |  |  |  |
|------------------------------------------------------------------|----------------------------------------------------------------------------------------------------|--|--|--|--|--|
| Column                                                           | Description                                                                                                    |  |  |  |  |  |
| Order Date                                                       | The date when the PO was created                                                                                                    |  |  |  |  |  |
| Status                                                           | The status of the PO                                                                                                    |  |  |  |  |  |
| Acknowledged<br>At                                               | This shows when you have acknowledged the PO back to Solenis.<br>*Note – you cannot reject a PO, but if you do not accept it, you can add a<br>comment on it for your customer.                                |  |  |  |  |  |
| Items                                                            | Shows what Solenis is ordering                                                                                                    |  |  |  |  |  |
| Unanswered<br>Comments                                           | Your and Solenis' comments on the PO that need to be answered.<br>*Note – if you need urgent communication, please contact your Solenis<br>buyer directly. This information can be found when you open the PO. |  |  |  |  |  |
| Total                                                            | The total amount of the PO                                                                                                    |  |  |  |  |  |
| Assigned To                                                      | Who in your organization is assigned to fulfil this order                                                                                                    |  |  |  |  |  |
| Actions                                                          | You can click on this action button to accept the PO and create an invoice                                                                                                    |  |  |  |  |  |
| Actions                                                          | You can click on this action button to create a credit note.                                                                                                    |  |  |  |  |  |

You can filter the PO table by columns, use the search bar to filter with a search term, or click the View drop-down list to perform advance filtering. For more information, see Coupa's instructions on "Creating Custom Views".

You can also export the PO Table to a CSV or Excel file or print your PO to a PDF.

## Coupa Reference Guide

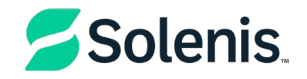

| Rev. | Author      | Description of change | Date         | Training | g required |  |
|------|-------------|-----------------------|--------------|----------|------------|--|
| 0    | Ana Panduru | Document creation     | Feb. 4, 2025 | Yes      | xx No      |  |
| 1    |             |                       |              |          |            |  |
| 2    |             |                       |              |          |            |  |
| 3    |             |                       |              |          |            |  |
| 4    |             |                       |              |          |            |  |
|      |             |                       |              |          |            |  |
|      |             |                       |              |          |            |  |
|      |             |                       |              |          |            |  |